World Link MyELT の登録と利用方法(学生用)

・登録に必要なもの(以下のものを全て揃えてから作業を始めてください)

(a)<u>Course Key</u>: 担当の先生から tora-net Web メールで送られているもの

(b)<u>Access Code</u> テキストと一緒に購入したもの

(c)<u>Web メールアドレス</u>: Tora-net で確認可能。

\_@sti.chubu.ac.jp

※Web メールアドレスは、MyELT の Username, MyELT ID として使用します。
(d) インターネットに接続されたコンピュータ

- 1. 204A 語学メディア教室利用の場合
  - ① 教員から「204A パソコン利用アカウント」を受け取る
  - ② ログインする
  - ③ パスワード等は必要であれば、他者に分からないようにメモなどし、アカウント票は教員に返す(今学期、204Aを使うことがある場合はそのパスワード情報が必要)
- 2. MyELT のアカウント作成方法
  - ① Web ブラウザを起動。語学メディア教室では Internet Explorer を使用。
  - ② ここから先は、「半角英数字」で作業し、絶対に日本語は入力しないこと。
  - ③ <u>http://myelt.heinle.com</u> と入力し、エンターキーを押す。
- 3. アカウント作成時の注意
  - ① Web メールアドレスは、必ず Tora-net のものを使用する。
  - ② コピー&ペーストしないで、自分で入力すること。
  - ③ 無駄なスペースが入ると誤りになるので注意する。(カーソルをアドレスの 最後に持って行き、jpのpのすぐあとにカーソルがあれば OK)
  - ④ アカウント情報の入力に時は、誤りがないよう<u>半角英数字</u>で注意する。

## <u>アカウント情報の入力</u>

入力は全て、<u>英数字</u>を使用してください。全角文字やかな・漢字は使用しないで下さい。

①Login ID: Web メールアドレスを入力。<u>変更しないでください</u>。

②Password: 6文字以上の英数字で設定してください。大文字・小文字は区別されます。
※今後 MyELT に接続するために必要です。
(2カ所に同じものを入力してください。コピー&ペーストはしてはいけません)

③Security question & Answer:パスワードを忘れた際の再設定に必要な質問&回答です。
質問項目には、次のものがあります。この中から<u>1つ</u>を選びます。
※回答は<u>一語の英数字</u>で入力してください。大文字・小文字も区別されます。
※かな・漢字は不可です。
※回答を忘れない、回答を迷わないような質問をえらびます。

④First name(名)とLast name(姓):順序を間違えないようにしましょう。 例:湯川 学 → First name: Manabu, Last name: Yukawa

- ⑤ Student ID: 学籍番号を入力してください。
- ⑥ End User License Agreement (同意書)の下にある I agree (同意)をチェックしてく ださい。

## 課題をするには Flash Player が必要です!

学内のパソコンにはすでにインストール済みですが、皆さんのパソコンにはインストール されていない場合があります。インストールされていない場合は <u>Flash Player インスト</u> <u>ール</u>手順に従ってインストールしてください。

## <u>MyELT の利用法</u>

- ① Internet Explorer (など web ブラウザ)を起動します。
- ② アドレス欄に http://myelt.heinle.com と入力し、エンターキーを押します。
- ③ コースを確認し、取り組む課題を確認します。
- ④ 右下にある"Start assignment now"をクリックし、課題のページに移動します。<u>"Start assignment now"をクリックすると後戻りはできません。</u>課題を間違えた場合は、 "Cancel"をクリックし、Assignments page に戻り、課題を選び直してください。

  - ◆ 題の画面を移動させるには、右側にある「つまみ」を移動させます。問題を全て 解き終えたら「つまみ」を移動させ、課題のページ下にある"Submit"をクリック します。
- ・各指示の意味
  - ■"Take this assignment again"をクリックすると、先にトライしたのと同じ課題に取り組むことができます。
  - ■"Check my grades for this course"をクリックしてすると、成績一覧が表示され、 これまでの成績を確認することができます。

■"Take another assignment"をクリックすると、別の課題に取り組むことができます。 ■"Sign out of MyELT"をクリックすると、MyELT を終了することができます。

・パスワードを忘れたら...

①万一パスワードを忘れたら、Returning User の下にある"Forgot Password"をクリックします。

| Returning User        |                              |
|-----------------------|------------------------------|
| Username              | パスワードを忘れた場合は、ここをク<br>リックします。 |
| Password              |                              |
| Forgot Password Login |                              |

②しばらくすると、次の図のページが表示されるので、2番目の選択肢に Username (登録 した tora-net Web メールアドレス)を入力し、"Submit"をクリックします。

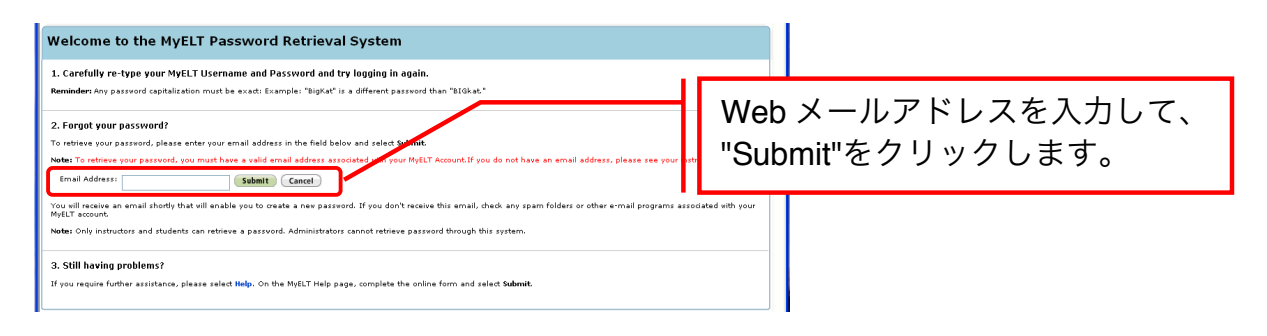

③Tora-net の Web メールをチェックします。 受信フォルダにある admin@myelt.com から 届いている"MyELT Password Retrieval"という件名のメールを開いてください。 設定によっては、受信フォルダ以外のフォルダにあるかもしれないので、受信フォルダ以外のフォ ルダも確認してください。

※この作業はメールが<u>送信</u>されてから数時間以内に行わないと無効になるので 注意してください。

④メール本文の https:で始まる部分をクリックすると、ブラウザが起動し、パスワードを あらためて入力するページが表示されます。

- A) 質問に対する回答を入力し、新しいパスワードを2カ所に入力してください。
- B) "Submit"をクリックします。
- C) これで、パスワードの再設定が終了します。"Click here to sign in"をクリックし、 MyELT の My Courses page に移動してから、Sign Out してください。
  <u>※パスワードは自分自身で管理するものです。何度もパスワードを忘れないよ</u>うにしましょう。

★万一、エラーメッセージが出るなど不具合が生じて課題ができなくなった場合は、エラ ーメッセージをメモする、写真を撮るなどし、何をどのようにしていてどうなったかを説 明できるようにして、語学センター(19号館2階)まで相談に来て下さい。